# Ausarbeitung für das GDV-Praktikum (OpenGL-Teil) SoSe 2019

| 1. Teilneh              | ımer/in                                                                                                    | Termin:                                                             |                    |
|-------------------------|----------------------------------------------------------------------------------------------------|---------------------------------------------------------------------|--------------------|
| Name:                   |                                                                                                    | (z.B. Mo2x)                                                         |                    |
| Vorname:                |                                                                                                    |                                                                     |                    |
| Matr. Nr.:              |                                                                                                    |                                                                     |                    |
| 2. Teilneh              | ımer/in                                                                                                    |                                                                     |                    |
| Name:                   |                                                                                                    |                                                                     |                    |
| Vorname:                |                                                                                                    |                                                                     |                    |
| Matr. Nr.:              |                                                                                                    |                                                                     |                    |
| *******                 | ******                                                                                                    | *****                                                               | ******             |
| Ausarl                  | beitung:                                                                                                    |                                                                     |                    |
| Späte                   | estens eine Woche nach Ihrem dritten OpenG                                                                  | L-Termin!!!                                                         |                    |
| 😕: Ausa                 | rbeitung nicht per Email !!!                                                                                |                                                                     |                    |
| <b>©:</b> Ausa          | arbeitung ins Fach Ihrer Dozentin bzw. Ihres                                                                | Dozenten im Sekretariat                                             |                    |
| (1 Au                   | usarbeitung pro Gruppe)                                                                                     | ***                                                                 | ****               |
| Checkliste              | e: (Bitte haken Sie ab)                                                                                     |                                                                     |                    |
| 1: Diese                | e Ausarbeitung enthält in <b>Papierform</b> :                                                               |                                                                     |                    |
| al                      | ls 1. Seite dieses Blatt, <b>nicht</b> jedoch den restli                                                    | ichen Text der Aufgabenstel                                         | lung:              |
| ⊡ di                    | ie Beantwortung der gestellten Fragen (Einfü                                                                | hrungsteil zu OpenGL):                                              | 2,                 |
| J)                      | Unvollständige, grob falsche oder von ande                                                                  | eren Gruppen abgeschriebe                                           | ene Ant-           |
| W<br>R                  | vorten können zu Punktabzug bei den Zusa<br>Restehen des Praktikums führen!)                                | atzpunkten oder sogar zum                                           | Nicht-             |
| 2. Diese                | Ausarbeitung enthält in <b>Panierform</b>                                                                   |                                                                     |                    |
|                         | ie Kurzheschreihung inkl. (Hend )Shizzen de                                                                 | n sizanan Lägungi (Wag yar                                          | dan Idaa           |
| bi                      | is zur Lösung);                                                                                             | r <u>eigenen</u> Losung; ( <u>weg vor</u>                           | <u>i der Idee</u>  |
|                         | en beschrifteten Szenengraph der <u>eigenen</u> Lö                                                          | sung.                                                               |                    |
| 3: Diese<br><u>CD</u> m | e Ausarbeitung enthält eine (mit Namen, Grup<br>nit:                                                        | opennummer und Jahr) <u>bescl</u>                                   | <u>ıriftete</u>    |
| de<br><u>al</u>         | em gut kommentierten Quellcode (*.cpp, *.h<br><u>llen</u> weiteren zugehörigen Dateien: z.B. Solut          | n,) der <u>eigenen</u> Lösung(en<br>tion; Texturen,                 | ); sowie           |
| fa<br>ve<br>m           | alls Windows: dem ausführbaren Programm (<br>erwendeten DLLs (z.B. freeglut*.dll), damit l<br>nöglich sind. | *.exe) der <u>eigenen</u> Lösung, s<br>Demos überall direkt von die | owie den<br>ser CD |
| 4: Bitte s              | stecken Sie die Ausdrucke (1 und 2) und die (                                                               | CD in eine Klarsichthülle.                                          |                    |
| Danke!                  |                                                                                                    |                                                                     |                    |

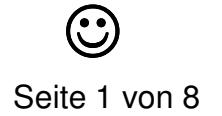

## Vorbemerkungen:

Die folgende Anleitung ist auf Windows als Betriebssystem und MS-Studio als Entwicklungs-Umgebung zugeschnitten. Natürlich ist es Ihnen freigestellt, auch andere Betriebssysteme oder Entwicklungs-Umgebungen einzusetzen; (bei einem anderen OS kann es sein, dass Sie statt der FreeGLUT (siehe weiter unten) nur die GLUT einsetzen können: http://www.opengl.org/resources/libraries/glut/ )

Zur Bearbeitung des geführten Teils sollten Sie nur einen Praktikumsblock benötigen! Die beiden weiteren Blöcke stehen Ihnen dann für die "eigene Lösung" zur Verfügung.

#### Die OpenGL Einführung unterteilt sich in vier Lerneinheiten:

- 1. OpenGL-Grundfunktionen:
- 2. OpenGL-Kamera;
- 3. OpenGL-Transformationen anhand eines Szenengraphs;
- 4. OpenGL-Animationen.

## 1. Erstellen einer Konsol-Applikation

1. (a) Vorarbeiten, falls Sie daheim entwickeln wollen:

Holen Sie sich die FreeGLUT (zum "Selber-Erstellen" oder als "Prepackaged Release" von

http://freeglut.sourceforge.net/index.php#download/

und die OpenGL-Ergänzungen (OpenGL Ergaenzungen.zip) von der Homepage Groch: Graph. DV > Praktikum.

Wenn Sie MS Visual Studio einsetzen, so kopieren Sie den FreeGLUT-Ordner GL mit allen h-Dateien in den include-Ordner Ihrer Studio-Installation:

...\Microsoft Visual Studio ...\VC\include.

Die Datei freeglut.lib kopieren Sie nach

...\Microsoft Visual Studio ...\VC\lib

und die freeglut.dll nach

...\Microsoft Visual Studio ...\VC\bin

oder in das Verzeichnis, in dem Ihre exe-Dateien abgelegt werden oder (zentral) z.B. nach C:\Windows\system32 oder nach C:\Windows\SysWOW64.

(b) Wenn Sie auf den Labor-Rechnern arbeiten, so müssen Sie zur Verwendung der FreeGLUT in den Projekt-Eigenschaften folgende Verzeichnisse hinzufügen:

1) C/C++/Additional Include Directories: C:\SDK\freeglut\include

2) Linker/Additional Library Directory: C:\SDK\freeglut\lib

(c) Das Archiv https://fbi.h-

da.de/fileadmin/Personen/fbi1111/GDV/praktikum/OpenGL Ergaenzungen.zip enthält einfache Demo-Programme, zu Texturen, Licht, Uhrzeit, Funktionstasten, Maus-Tasten und Menus.

Tipps: 1.) Im Internet oder in der Bibliothek gibt es zahlreiche Infos und Tutorials bzw. Bücher zu OpenGL.

- 2.) OpenGL-Referenz (ohne GLUT): http://www.opengl.org/sdk/docs/man2/
- 3.) GLUT-Ref.: https://www.opengl.org/resources/libraries/glut/spec3/spec3.html
- 2. Starten Sie Microsoft Visual Studio.
- 3. Legen Sie ein neues Projekt an: Datei>Neu>Projekt>Visual C++: Win32-Konsolenprojekt > Projektname eingeben.

4. Löschen Sie im Projektmappen-Explorer die mit dem von Ihnen eingegebenen Projektnamen erzeugte cpp-Datei und fügen Sie statt dessen die vorgegebene Datei teil\_1.cpp ein:

Im Projektmappen-Explorer rechter Maus-Click auf "Sources": Hinzufügen>Vorhandenes Element hinzufügen …

- 5. Verhindern Sie, dass vorkompilierte Header verwendet werden: Im Projektmappen-Explorer ganz oben den von Ihnen eingegebenen Projektnamen markieren, dann nach Rechts-Click: Eigenschaften>C/C++:Vorkompilierte Header>Erstellen/Verwenden> Vorkompilierte Header nicht verwenden.
- 6. Sehen Sie sich den Quellcode von teil\_1.cpp an und fügen Sie in "glutCreateWindow (" Name\_1; Name\_2");" ihre beiden Namen ein.
- 7. Erstellen Sie das Projekt und führen Sie das Programm aus.

## Fragen:

- 1. Was sehen Sie nach der Ausführung des Programmes im Graphik-Fenster?
- 2. Sind die Anweisungen glBegin und glEnd unbedingt notwendig? Was passiert, wenn man sie weglässt?
  y

**Anmerkung:** Für alle nachfolgenden Bearbeitungsschritte ist es wichtig zu wissen, dass die OpenGL Kamera im Ursprung des Koordinatensystems sitzt und entlang der negativen Z-Achse blickt.

OpenGL arbeitet mit einem rechtshändigen Koordinatensystem.

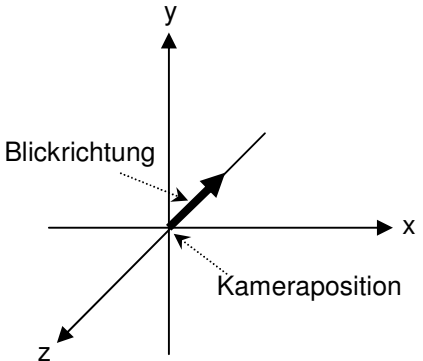

Abbildung 1: Rechtshändiges OpenGL-Koordinatensystem

Das Quadrat soll nun eingefärbt werden. Unten links soll das Quadrat rot und an allen anderen Eckpunkten blau eingefärbt werden. Farben können mit der nachfolgenden Anweisung gesetzt werden:

glColor4f( R, G, B, Alpha);

3. An welchen Positionen im Programm müssen diese glColor4f-Anweisungen stehen?

Der Hintergrund ist bisher noch nicht gelöscht worden. Holen Sie das nach!

glClear( GL\_COLOR\_BUFFER\_BIT );

4. Welche Position im Code ist am besten zum Aufruf von glClear geeignet und warum?

Legen Sie nun einen orangefarbenen Hintergrund an. Hierfür können Sie den folgenden Befehl nutzen:

glClearColor( R, G, B, Alpha );

5. In welcher Reihenfolge müssen glClear und glClearColor aufgerufen werden?

6. Was passiert, wenn Sie in einer <u>Animation</u> glClear(GL\_COLOR\_BUFFER\_BIT); weglassen? (Ihre Vermutung können Sie aber erst in Teil 4 überprüfen.) Erzeugen Sie eine zweite Fläche mit den hier angegebenen Koordinaten:

```
glBegin( GL_POLYGON );
   glColor4f( 0., 1., 0., 1.);
   glVertex3f( -0.5, -0.5, -1. );
   glVertex3f( 0.5, -0.5, -1.);
   glVertex3f( 0.5, 0.5, -1.);
   glVertex3f( -0.5, 0.5, -1. );
glEnd();
```

Fügen Sie diese Fläche direkt unterhalb der rot/blau eingefärbten Fläche in den Code ein.

- 7. Welche der beiden Flächen sehen Sie?
- 8. Erzeugen Sie die Flächen mal in einer anderen Reihenfolge: Was fällt Ihnen auf und warum ist das so?

Im nächsten Schritt soll die Z-Buffer Funktionalität in Ihr Programm integriert werden. Dazu müssen Sie Ihr Programm wie folgt erweitern:

- a) In main(...) muss glutInitDisplayMode(GLUT\_DOUBLE | GLUT\_RGB ) um GLUT\_DEPTH erweitert werden: glutInitDisplayMode(GLUT\_ DOUBLE | GLUT\_RGB |GLUT\_DEPTH);
- b) In RenderScene() muss ganz am Anfang neben dem Color-Buffer auch der Z-Buffer initialisiert werden:

glClear(GL\_COLOR\_BUFFER\_BIT | GL\_DEPTH\_BUFFER\_BIT);

- c) In Init()...müssen die beiden Zeilen eingefügt werden: glEnable(GL\_DEPTH\_TEST); glClearDepth(1.0);
- d) Damit der Z-Buffer wirklich arbeitet, muss in Reshape() u.a. noch das Frustum definiert werden. Eine Möglichkeit dazu ist:

```
// Matrix für Transformation: Frustum->viewport
glMatrixMode(GL_PROJECTION);
// Aktuelle Transformations-Matrix zuruecksetzen
glLoadIdentity ();
// Viewport definieren
glViewport(0,0,width,height);
// Frustum definieren (siehe unten)
glOrtho( -1., 1., -1., 1., 0.3, 1.3);
// Matrix für Modellierung/Viewing
glMatrixMode(GL_MODELVIEW);
```

Erläuterung:

glOrtho( GLdouble left, GLdouble right, GLdouble bottom, GLdouble top, GLdouble near, GLdouble far );

Die near und far Werte beschreiben den Abstand der Near- und Far-Clippingplane vom aktuellen Standpunkt der Kamera in Blickrichtung der Kamera. Werden für near und far negative Werte gesetzt, dann liegt das aufgespannte Frustum hinter der Kamera!

9. a) Entspricht die Ansicht der Flächen nun Ihren Erwartungen? b) Beschreiben Sie kurz, wie der Z-Buffer funktioniert.

#### 2. OpenGL-Kamera

Erstellen Sie eine Kopie von teil\_1.cpp unter dem Namen teil\_2.cpp, schließen Sie die Datei teil\_1.cpp vom Build aus (teil\_1.ccp -> Eigenschaften > Vom Build ausschließen: ja) und fügen Sie die Dateien teil\_2.cpp, wuerfel.cpp und wuerfel.h zu Ihrem Projekt hinzu. (Projekt > Dem Projekt hinzufügen > Dateien). Nehmen Sie alle weiteren Ergänzungen bitte in teil\_2.cpp vor.

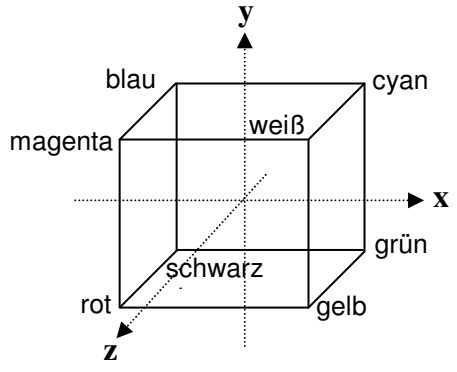

Abbildung 2: Der Aufbau des Würfels

Includieren Sie die Datei wuerfel.h:

#include "wuerfel.h"

Ersetzen Sie das Code-Stück, in dem die beiden Flächen erzeugt werden, durch: Wuerfel(0.4);

Weiterhin

```
glOrtho( -1., 1., -1., 1., 0.3, 1.3);
ändern in:
glOrtho( -1., 1., -1., 1., 0.0, 1.0);
```

10. Welche Fläche sehen Sie und warum sehen Sie gerade diese Fläche?

Um den Würfel von vorne zu sehen, können Sie entweder den Würfel um Eins auf der negativen Z-Achse verschieben

```
...glTranslatef( 0., 0., -1.);
```

oder Sie verschieben in Renderscene() die Kamera durch den Befehl: gluLookAt ( 0., 0., 1., 0., 0., 0., 0., 1., 0.);

Sie müssten in beiden Fällen denselben Bildausschnitt sehen.

Die Parameter der Funktion haben diese Bedeutung:

Folgende Skizze visualisiert die Ausrichtung der Kamera nach der Ausführung der Funktion: gluLookAt ( 0., 0., 1., 0., 0., 0., 0., 1., 0.);

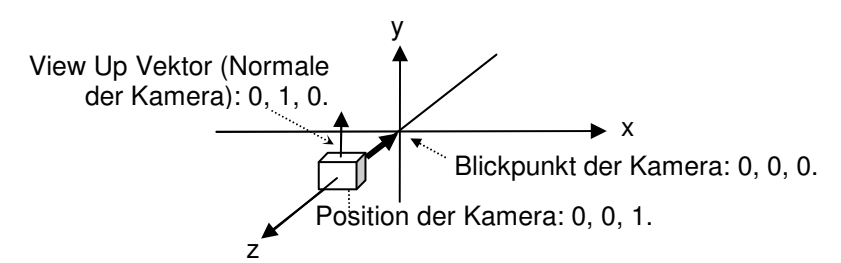

Abbildung 3: Ausrichtung der Kamera

- 11. Probieren Sie (ohne Translation des Würfels) die folgenden Kamerapositionen aus und dokumentieren Sie die dazu verwendeten gluLookAt-Aufrufe:
  - a) Betrachtung der Szene von vorne oben; (Kameraposition: (0., 1., 1.). Sind die Parameterwerte in glortho richtig gesetzt? Falls **NEIN**, was stimmt nicht?

b) Betrachtung der Szene direkt von rechts; Kameraposition: (1., 0., 0.). Wie lauten die kompletten Aufrufe von glortho und gluLookAt?
c) Betrachtung der Szene von rechts oben: wie lautet die Kameraposition: (?, ?, ?).

Der Würfel sieht irgendwie "verzerrt" aus! Beheben Sie dies, indem Sie anstelle des glortho-Befehls einfügen:

```
// gluPerspective(senkr. Oeffnungsw., Seitenverh., zNear, zFar);
  gluPerspective(45., 1., 0.1, 2.0);
```

#### 3. OpenGL-Transformationen - anhand eines Szenengraphs

Erstellen Sie eine Kopie von teil\_2.cpp unter dem Namen teil\_3.cpp (siehe oben) und arbeiten Sie in teil\_3.cpp weiter. (Setzen Sie gluLookAt (...) wieder so, dass Sie von vorne auf die Szene schauen).

Ihre Aufgabe ist es nun, einen im 45° Winkel nach unten hängenden Roboterarm zu implementieren. Der Arm besteht aus einem Ober- und einem daran anschließenden Unterarm (siehe Abbildung 4 sowie letzter Schritt in Abbildung 6). Hierfür sollten Sie den bereits bekannten Würfel (siehe Funktion wuerfel <u>mit Größe 0.4</u>!) als Grundelement für den Ober- und Unterarm benutzen. Wie der Arm modelliert werden soll, erkennen Sie am besten in der Abbildung 6. Hier sind alle durchzuführenden Teilschritte skizziert. In der Abbildung 5 ist der zugehörige Szenengraph zu sehen.

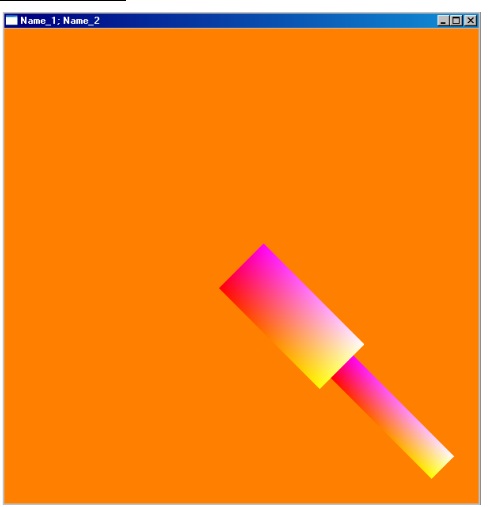

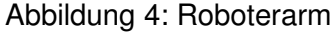

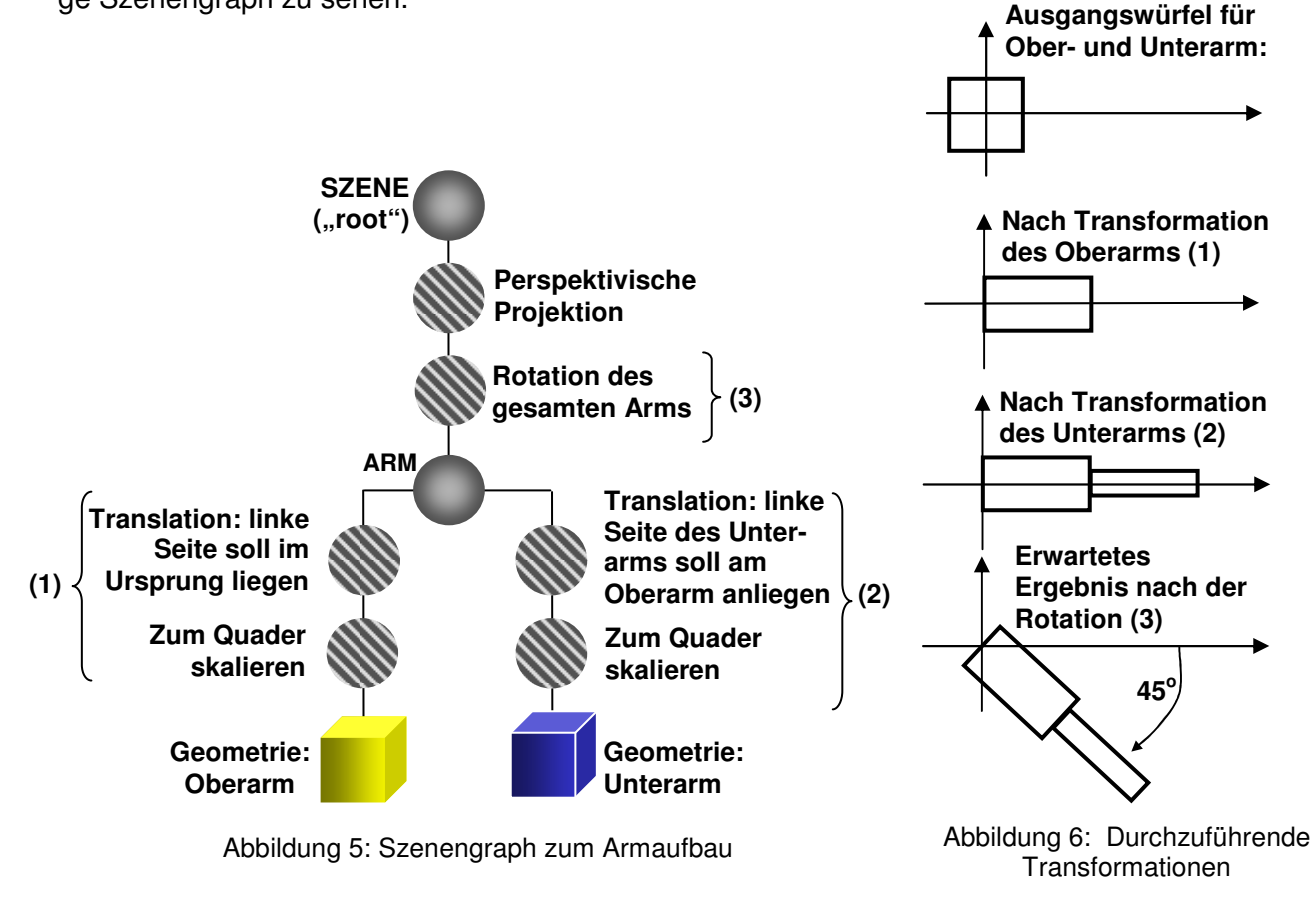

Realisieren Sie den Szenengraph mit Hilfe von Push- und Pop-Befehlen.

12. Ist es möglich, den Rotate-Befehl vom "oberen" Teil in die beiden Äste des Szenegraphs zu verlagern? (Wenn **JA**, wohin und wie? Wenn **NEIN**, warum nicht?)

#### Zur Implementierung benötigen Sie folgende OpenGL-Funktionen:

```
glRotatef(Winkel, fX, fY, fZ);
glScalef(fX, fY, fZ);
glTranslatef( fX, fY, fZ);
glPushMatrix(); //Matrix wird auf den Stack gesichert
glPopMatrix(); //Matrix wird vom Stack geholt und gesetzt
```

#### 4. OpenGL-Animationen

Erstellen Sie eine Kopie von teil\_3.cpp unter dem Namen teil\_4.cpp (siehe oben) und arbeiten Sie in teil\_4.cpp weiter.

Der Roboterarm soll nun so animiert werden, dass er um die z-Achse kreist.

Fügen Sie dazu ganz oben unterhalb von include folgende Zeile ein:

```
float fRotation = 315.0; // globale Variable :-(
```

Weiterhin müssen Sie in Animate(...) vor glutPostRedisplay() ergänzen:

```
fRotation = fRotation - 1.0; // Rotationswinkel aendern
if ( fRotation <= 0.0) {
    fRotation = fRotation + 360.0;
}</pre>
```

Jetzt müssen Sie nur noch fRotation in RenderScene() zur Rotation des Arms verwenden.

Abschließend sollen Sie noch die Rotationsachse des Arms ändern: fügen Sie in RenderScene() oberhalb der Animations-Rotation (siehe oben) ein:

```
glutWireCube(0.2);
```

und drehen Sie den gesamten Arm dann (statt um die z-Achse) um die rechte, obere (parallel zur z-Achse verlaufende) Kante dieses Würfels – diese dient also als "Schultergelenk". Ändern Sie die Darstellung noch so ab, dass der Arm immer vollständig zu sehen ist – dazu sollen Sie <u>keine</u> Skalierungen verwenden, sondern eine andere Lösung finden!

Schauen Sie sich das Ganze auch mal von schräg, vorn, oben an.

```
13. Vergessen Sie bitte nicht die in Frage 6 angesprochene Nicht-Ausführung des glClear-
Befehls für den <u>Bild-Hintergrund</u>. Der Tiefenpuffer muss trotzdem gelöscht werden:
glClear ( GL_DEPTH_BUFFER_BIT );
```

Viel Spaß und viel Erfolg

B. Frömmer und E. Hergenröther